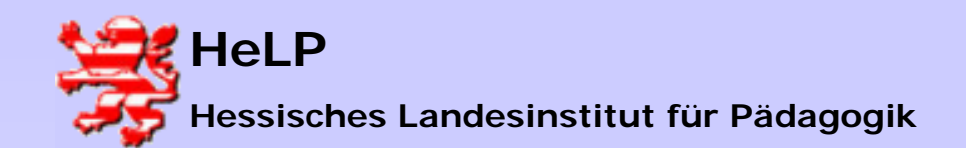

Internetmanagement Pursight Installation

| PureSight Management Serve | Installation der Manage-                                                                                                    |                                                                                                    |
|----------------------------|----------------------------------------------------------------------------------------------------|----------------------------------------------------------------------------------------------------|
| PURESIGHT                  | Welcome to PureSight Management Server                                                                                                    | ment-Software als Basis<br>für den nachträglich zu<br>installierenden Log-Server<br>und den eigentlichen<br>Puresight Filtersoftware. |
|                            | This program will install PureSight Management Server<br>on your computer. It is strongly recommended that you exit<br>all Windows programs before running this Setup program. |                                                                                                    |
|                            |                                                                                                    |                                                                                                    |
|                            |                                                                                                    |                                                                                                    |
|                            |                                                                                                    |                                                                                                    |
|                            | < Back Next > Cancel                                                                                                    |                                                                                                    |

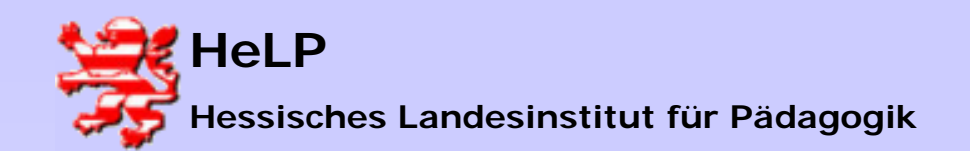

Internetmanagement Pursight Installation

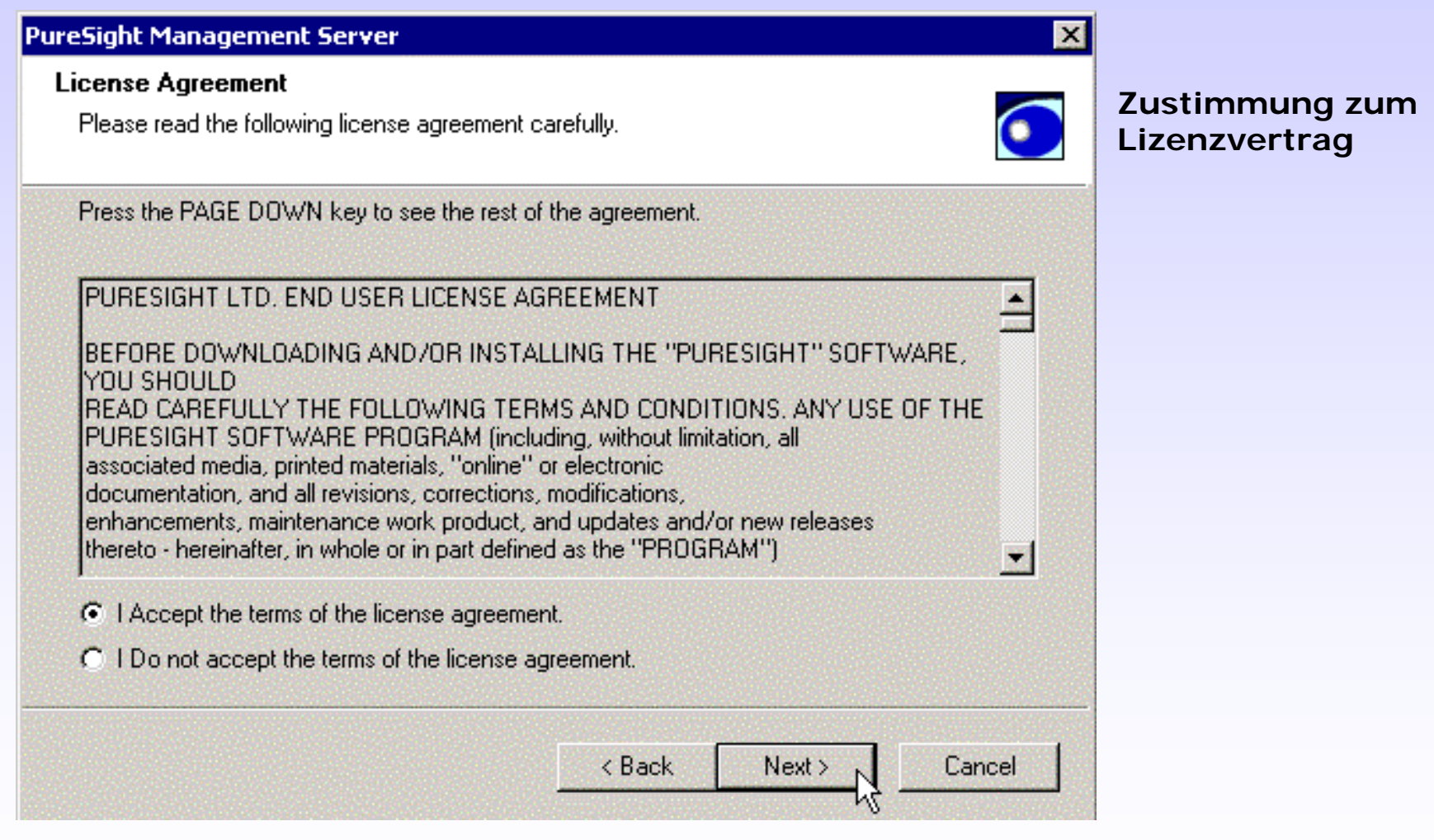

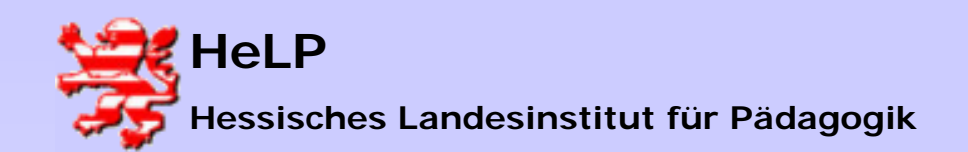

Internetmanagement Pursight Installation

Installationspfad

auswählen.

| signe Managemene server                                                                               |                 |
|----------------------------------------------------------------------------------------------------|-----------------|
| oose Destination Location                                                                             |                 |
| Select folder where Setup will install files.                                                         |                 |
| Setup will install PureSight Management Server in the following folder.                               |                 |
| To install to this folder, click Next. To install to a different folder, click Bro<br>another folder. | owse and select |
|                                                                                                    |                 |
|                                                                                                    |                 |
|                                                                                                    |                 |
|                                                                                                    |                 |
| Destination Folder                                                                                    |                 |
| Destination Folder<br>C:\\iCognito\PureSight Management Server                                        | Browse          |
| Destination Folder<br>C:\\iCognito\PureSight Management Server                                        | Browse          |

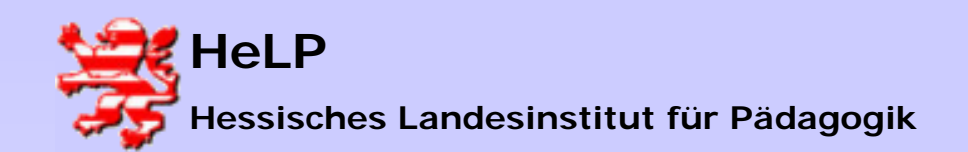

Internetmanagement Pursight Installation

| PureSight Mana               | agement Server                                                                                                    |                      |
|------------------------------|----------------------------------------------------------------------------------------------------|----------------------|
| Administratio<br>Type and co | n Password<br>nfirm PureSight Administrator Password                                                                        | Lehrgang ist "help". |
| PureSight de<br>control over | fines a password protected Administrator. The Administrator has<br>PureSight options. Please insert Administrator password. |                      |
| Password:                    | ××××                                                                                                    |                      |
| Confirm:                     | xxxx                                                                                                    |                      |
|                              |                                                                                                    |                      |
|                              |                                                                                                    |                      |
|                              | < Back Next > Cancel                                                                                                    |                      |

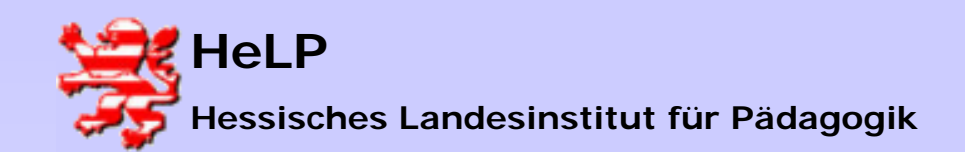

Internetmanagement Pursight Installation

| <sup>p</sup> ureSight Management Server uses Apache web | server for web user interface |
|---------------------------------------------------------|-------------------------------|
| PureSight Management Server GUI port:                   | 5000                          |
| Management Server Blocking Mechanism port:              | 4999                          |
|                                                         |                               |

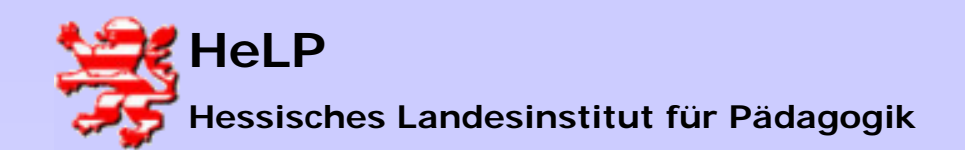

Internetmanagement Pursight Installation

### Installation Puresight

| PureSight           | Management Server                                       |                             |                    | ×          |
|---------------------|---------------------------------------------------------|-----------------------------|--------------------|------------|
| PureSigl<br>Enter O | <b>ht Management Server</b><br>IpenLDAP Server Port Nun | Configuration Storage       |                    | $\bigcirc$ |
| PureSig             | ght Management Server us                                | es OpenLDAP Server for conf | ïguration storage. |            |
| Port:               | 388                                                     |                             |                    |            |
|                     |                                                         | < Back [                    | Next > Ca          | ancel      |

Vorschlag für den LDAP Port ist 389. Sollte dieser Port durch eine Applikation schon belegt sein, wird hier der Port 388 verwendet.

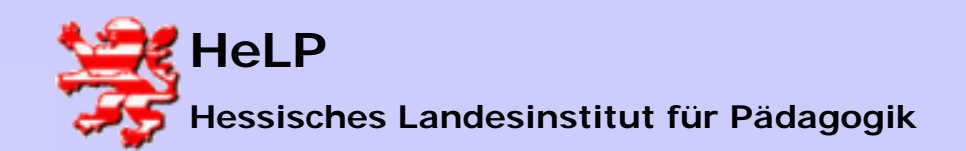

Internetmanagement Pursight Installation

# Installation Puresight

| Sight Management Server                                                                                                    |                                                                                            |
|----------------------------------------------------------------------------------------------------|--------------------------------------------------------------------------------------------|
| rogram Folder                                                                                                    |                                                                                            |
| Select a program folder                                                                                                    |                                                                                            |
| Setup will add program icons to the Pro<br>name, or select one from the existing fo                                              | gram Folder listed below. You may type a new folder<br>Iders list. Click Next to continue. |
| Program Folders:                                                                                                    |                                                                                            |
| PureSight Management                                                                                                    | ſ                                                                                          |
| Existing Folders:                                                                                                    |                                                                                            |
| Acronis<br>Autostart<br>Lernwerkstatt 5<br>Microsoft ISA Server<br>Schreiblabor 2<br>Snaglt 6<br>Verwaltung<br>WinZip<br>Zubehör |                                                                                            |
|                                                                                                    |                                                                                            |
|                                                                                                    | < Back Next> Cancel                                                                        |
|                                                                                                    |                                                                                            |

Name für die Programmgruppe geändert, damit alle drei Programme in eine Programmgruppe installiert werden.

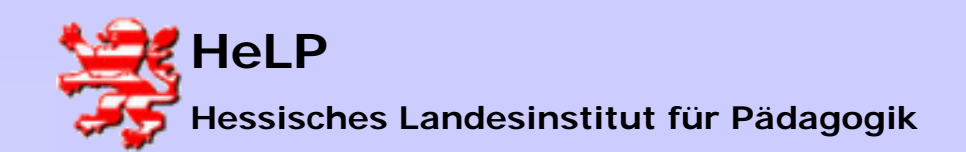

Internetmanagement Pursight Installation

| ureSight Management Serv  | /er                           | ×                    |
|---------------------------|-------------------------------|----------------------|
| Setup Status              |                               |                      |
| PureSight Management Serv | er Setup is performing the re | equested operations. |
|                           |                               |                      |
| C:\\ADMINI~1\LOKALE~      | 1\Temp\SFG7cd8.rra\lib\C(     | GI\Pretty.pm         |
|                           | 41%                           |                      |
|                           |                               |                      |
|                           |                               |                      |
|                           |                               |                      |
|                           |                               | N Canad 1            |
|                           |                               |                      |

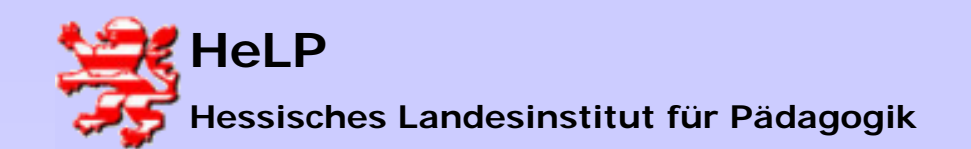

Internetmanagement Pursight Installation

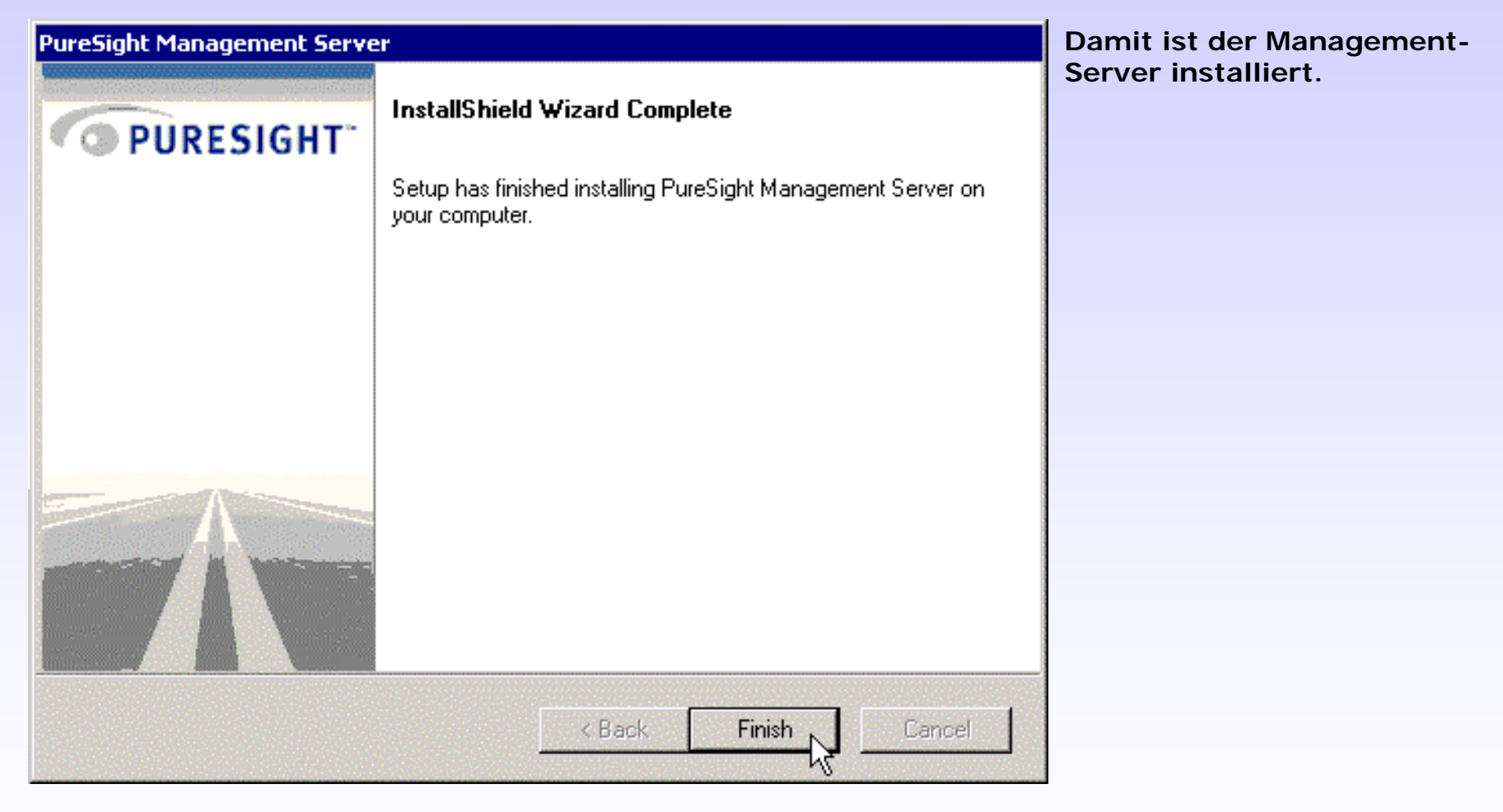

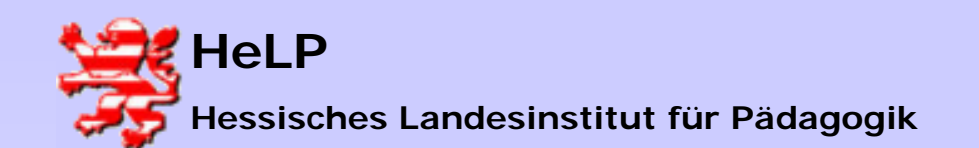

Internetmanagement Pursight Installation

### Installation Puresight

| Karina |            | Windows Update<br>WinZip | Image: 0     Image: 0       Image: 0     Image: 0       Image: 0     I |
|--------|------------|--------------------------|----------------------------------------------------------------------------------------------------|
| 6.16   |            | Programme 💦 🕨            | G PureSight Management ► PureSight Management Server                                                                                                    |
|        | $\bigcirc$ | Dokumente 🕨 🕨            | PureSight User Guide                                                                                                    |
| erver  | <b>B</b>   | Einstellungen            |                                                                                                    |
| S<br>S |            | Suchen •                 | < Back Finish Cancel                                                                                                    |
| 200    | 2          | Hilfe                    |                                                                                                    |
| dows   |            | Ausführen                | Server installiert.                                                                                                    |
| Wine   |            | Beenden                  | en,                                                                                                    |
|        | Start      | ] 🗹 🏉 😂  ] 🧮             | Puresight Contentfilter.rt 🔯 Install 📃 🗒 Dokum                                                                                                    |

Damit ist der Management-Server installiert.

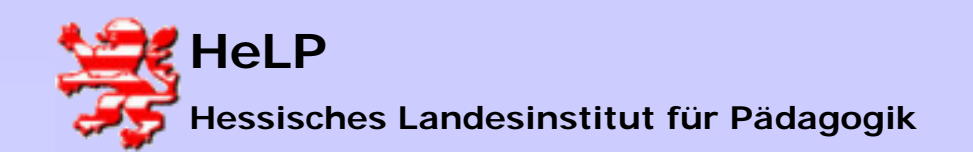

Internetmanagement Pursight Installation

# Installation Puresight

| 🍯 Admir  | nistr | ation   | - M  | 1icrosoft | Inter | met Ex | plore | er 👘      |     |            |
|----------|-------|---------|------|-----------|-------|--------|-------|-----------|-----|------------|
| Datei    | Bea   | arbeite | n    | Ansicht   | Fav   | oriten | Extr  | as ?      |     |            |
| 📙 🖨 Zuri | ück   | • =>    | -    | 8         |       | Qsu    | uchen | 🛞 Favorit | en  | (SVerlauf  |
| Adresse  | 1     | http:/  | //dc | :5000/ N  |       |        |       |           |     |            |
|          |       |         |      | b         | 2     |        |       |           |     |            |
|          |       |         |      |           |       |        |       |           |     |            |
|          |       |         |      |           |       |        | Pur   | eSight ad | lmi | nistration |
|          |       |         |      |           |       |        |       | You c     | an  | close this |
|          |       |         |      |           |       |        |       |           |     |            |
|          |       |         |      |           |       |        |       |           |     |            |

Alle drei Produkte (Managementsoftware, Log-Server und Contentfilter) werden über einen gemeinsamen Aufruf erreicht.

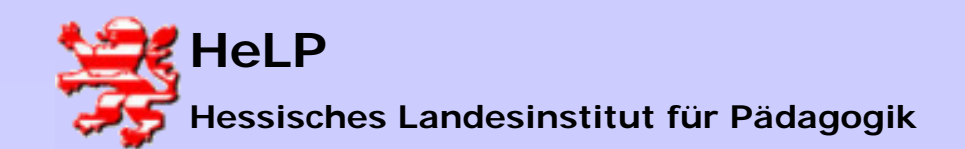

Internetmanagement Pursight Installation

### Installation Puresight

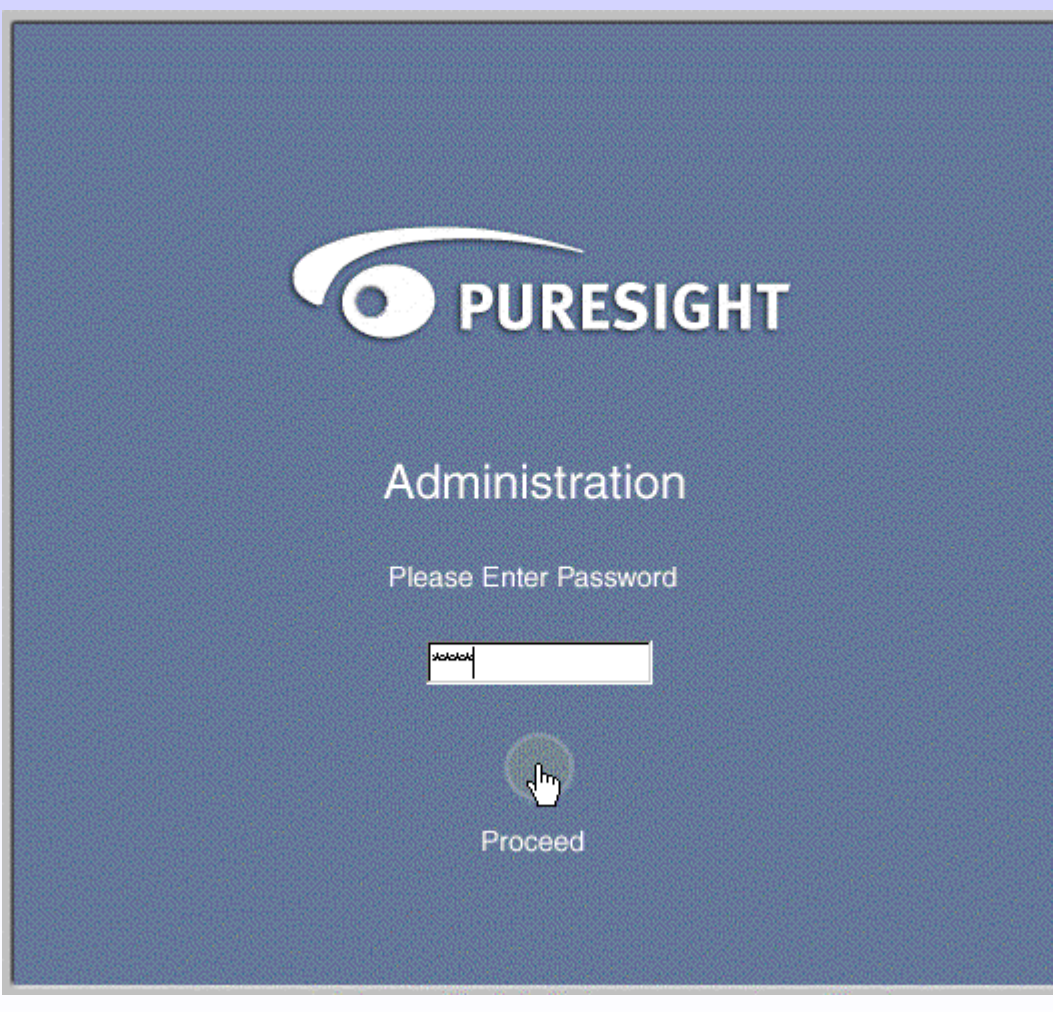

Anmeldung als Administrator mit dem Kennwort 'help'

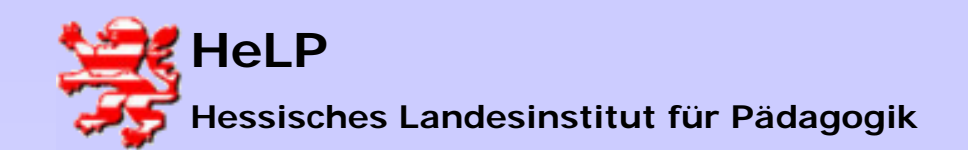

Internetmanagement Pursight Installation

| PureSight Log Server Setup | ×                                                                                                    | Es folgt die Installation des Log-Servers. |
|----------------------------|----------------------------------------------------------------------------------------------------|--------------------------------------------|
| PURESIGHT                  | Welcome to PureSight Log Server                                                                                                    |                                            |
|                            | This program will install PureSight Log Server on your<br>computer. It is strongly recommended that you exit all<br>Windows programs before running this Setup program. |                                            |
|                            |                                                                                                    |                                            |
|                            | < Back Next > Cancel                                                                                                    |                                            |

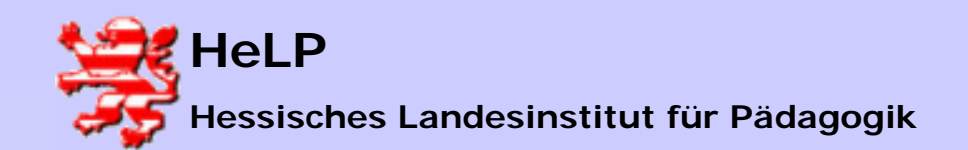

Internetmanagement Pursight Installation

| PureSight Log Server Setup                                                                                                    | ×                                                                                                    |  |  |  |  |
|----------------------------------------------------------------------------------------------------|----------------------------------------------------------------------------------------------------|--|--|--|--|
| License Agreement                                                                                                    |                                                                                                    |  |  |  |  |
| Please read the following license agreement                                                                                                    | carefully.                                                                                                    |  |  |  |  |
| Press the PAGE DOWN key to see the rest of                                                                                                    | of the agreement.                                                                                                    |  |  |  |  |
| PURESIGHT LTD. END USER LICENSE A                                                                                                    | GREEMENT                                                                                                    |  |  |  |  |
| BEFORE DOWNLOADING AND/OR INSTA<br>YOU SHOULD READ CAREFULLY THE FO<br>ANY USE OF THE PURESIGHT SOFTWAR<br>associated media, printed materials, [online]<br>corrections, modifications, enhancements, m<br>and/or new releases thereto - hereinafter, in<br>SUPPLIED BY PURESIGHT INC. (or any of<br>them referred to as [PureSight]) IS AND SHA | BEFORE DOWNLOADING AND/OR INSTALLING THE IPURESIGHT SOFTWARE,<br>YOU SHOULD READ CAREFULLY THE FOLLOWING TERMS AND CONDITIONS.<br>ANY USE OF THE PURESIGHT SOFTWARE PROGRAM (including, without limitation, all<br>associated media, printed materials, ionline) or electronic documentation, and all revisions,<br>corrections, modifications, enhancements, maintenance work product, and updates<br>and/or new releases thereto - hereinafter, in whole or in part defined as the IPROGRAM()<br>SUPPLIED BY PURESIGHT INC. (or any of its subsidiaries and/or affiliates - either of<br>them referred to as [PureSight]) IS AND SHALL BE, SUBJECT TO THE TERMS AND |  |  |  |  |
| I Accept the terms of the license agreement.                                                                                                    |                                                                                                    |  |  |  |  |
| C I Do not accept the terms of the license agreement.                                                                                                    |                                                                                                    |  |  |  |  |
|                                                                                                    |                                                                                                    |  |  |  |  |
|                                                                                                    | < Back Next > Cancel                                                                                                    |  |  |  |  |
|                                                                                                    |                                                                                                    |  |  |  |  |

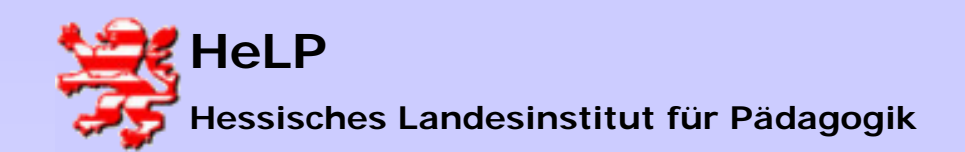

Internetmanagement Pursight Installation

| PureSight Log Server Setup                     | ×                    |
|------------------------------------------------|----------------------|
| User Information                               |                      |
| Please enter your information.                 |                      |
| Please enter your name and the name of your co | mpany.               |
| User Name:                                     |                      |
| Help                                           |                      |
| Company Name:                                  |                      |
| Help                                           |                      |
|                                                |                      |
|                                                |                      |
|                                                |                      |
|                                                | < Back Next > Cancel |

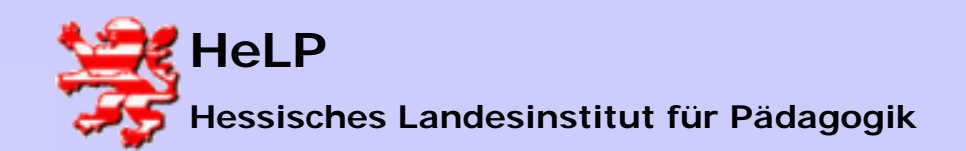

Internetmanagement Pursight Installation

| esignt Log Server Setup                                                 |                                             |
|-------------------------------------------------------------------------|---------------------------------------------|
| oose Destination Folder                                                 |                                             |
| Select folder where Setup will install files.                           | $\overline{\mathbf{O}}$                     |
| Setup will install PureSight Log Server in the fo                       | ollowing folder.                            |
| To install to this folder, click Next. To install to<br>another folder. | a different folder, click Browse and select |
|                                                                         |                                             |
|                                                                         |                                             |
|                                                                         |                                             |
| Destination Folder                                                      |                                             |

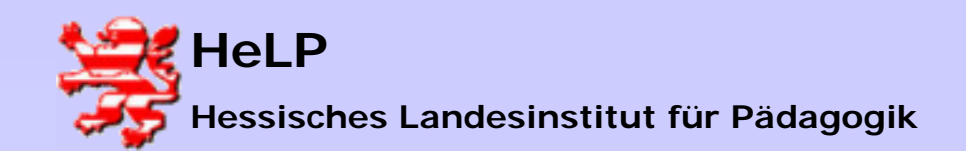

Internetmanagement Pursight Installation

# Installation Puresight

| ureSight Management Server                                                                       |                     |            |        |                        |       | -          |
|--------------------------------------------------------------------------------------------------|---------------------|------------|--------|------------------------|-------|------------|
| Set PureSight management server settings                                                         |                     |            |        |                        |       | $\bigcirc$ |
| PureSight Log Server connects to PureSight Ma<br>storage (OpenLDAP) to retrieve configuration se | anagemer<br>ettings | nt Server  | config | uratior                | ı     |            |
| PureSight Management Server OpenLDAP se                                                          | erver IP:           | 172 .      | 18 .   | 1.                     | . 250 |            |
| PureSight Management OpenLDAP server Po                                                          | rt:                 | 388        |        |                        |       |            |
|                                                                                                  |                     |            |        |                        |       | 43         |
|                                                                                                  |                     |            |        |                        |       |            |
|                                                                                                  |                     |            |        |                        |       |            |
|                                                                                                  |                     | . <b>F</b> | Klauk  | 100 (1) (1)<br>(1) (1) |       | Canad      |

Die IP muss erfasst werden. Der Serverport ist auf 389 voreingestellt. Muss identisch zu den weiter oben getroffenen Einstellungen sein.

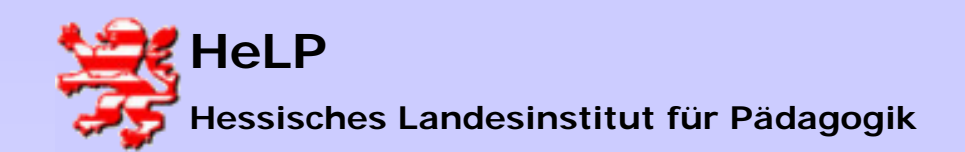

Internetmanagement Pursight Installation

| PureSight Log Server Setup                   |                      |                    |                     | ×          |
|----------------------------------------------|----------------------|--------------------|---------------------|------------|
| PureSight Log Server Po<br>Enter port number | rt Number            |                    |                     | $\bigcirc$ |
| PureSight Log Server uses<br>servers.        | a port for recieving | log data from Pure | Sight Content Filte | ering      |
| Port: <b>5707</b>                            |                      |                    |                     |            |
|                                              |                      |                    |                     |            |
|                                              |                      |                    |                     |            |
|                                              |                      | < Back             | Next >              | Cancel     |

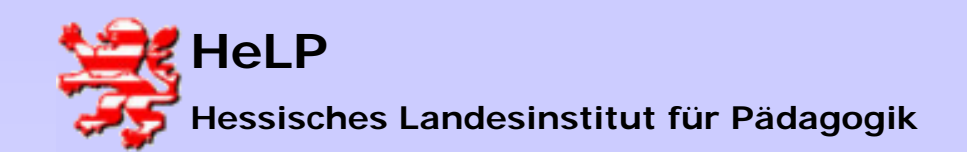

Internetmanagement Pursight Installation

| reSight Log Server Setup                                                       | ×      |
|--------------------------------------------------------------------------------|--------|
| PureSight log Server storage settings                                          |        |
| Choose PureSight log server storage type.                                      | •      |
| PureSight Log Server can log data to local file system or to a MySQL database. |        |
| Local File System Only                                                         |        |
| MySQL Database                                                                 |        |
|                                                                                |        |
|                                                                                |        |
|                                                                                |        |
|                                                                                |        |
|                                                                                |        |
| < Back Next >                                                                  | Cancel |

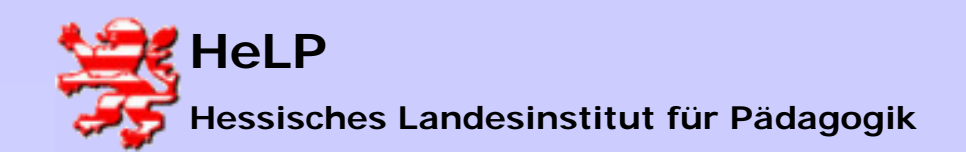

Internetmanagement Pursight Installation

# Installation Puresight

| reSight Log Server Setup 🛛 🔀                                                                                                    | Geändert auf 'Puresight |
|----------------------------------------------------------------------------------------------------|-------------------------|
| Select Program Folder                                                                                                    | Management'             |
| Please select a program folder.                                                                                                    |                         |
| Setup will add program icons to the Program Folder listed below. You may type a new folder name, or select one from the existing folders list. Click Next to continue. |                         |
| Program Folders:                                                                                                    |                         |
| PureSight Management                                                                                                    |                         |
| Existing Folders:                                                                                                    |                         |
| Acronis<br>Autostart<br>Lernwerkstatt 5<br>Microsoft ISA Server                                                                                                    |                         |
| PureSight Management       Schreiblabor 2       Snaglt 6       Verwaltung       WinZip                                                                                 |                         |
|                                                                                                    |                         |
| < Back Next > Cancel                                                                                                    |                         |

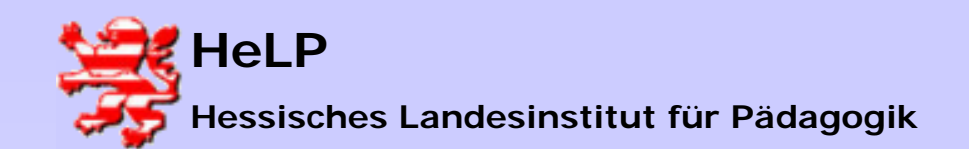

Internetmanagement Pursight Installation

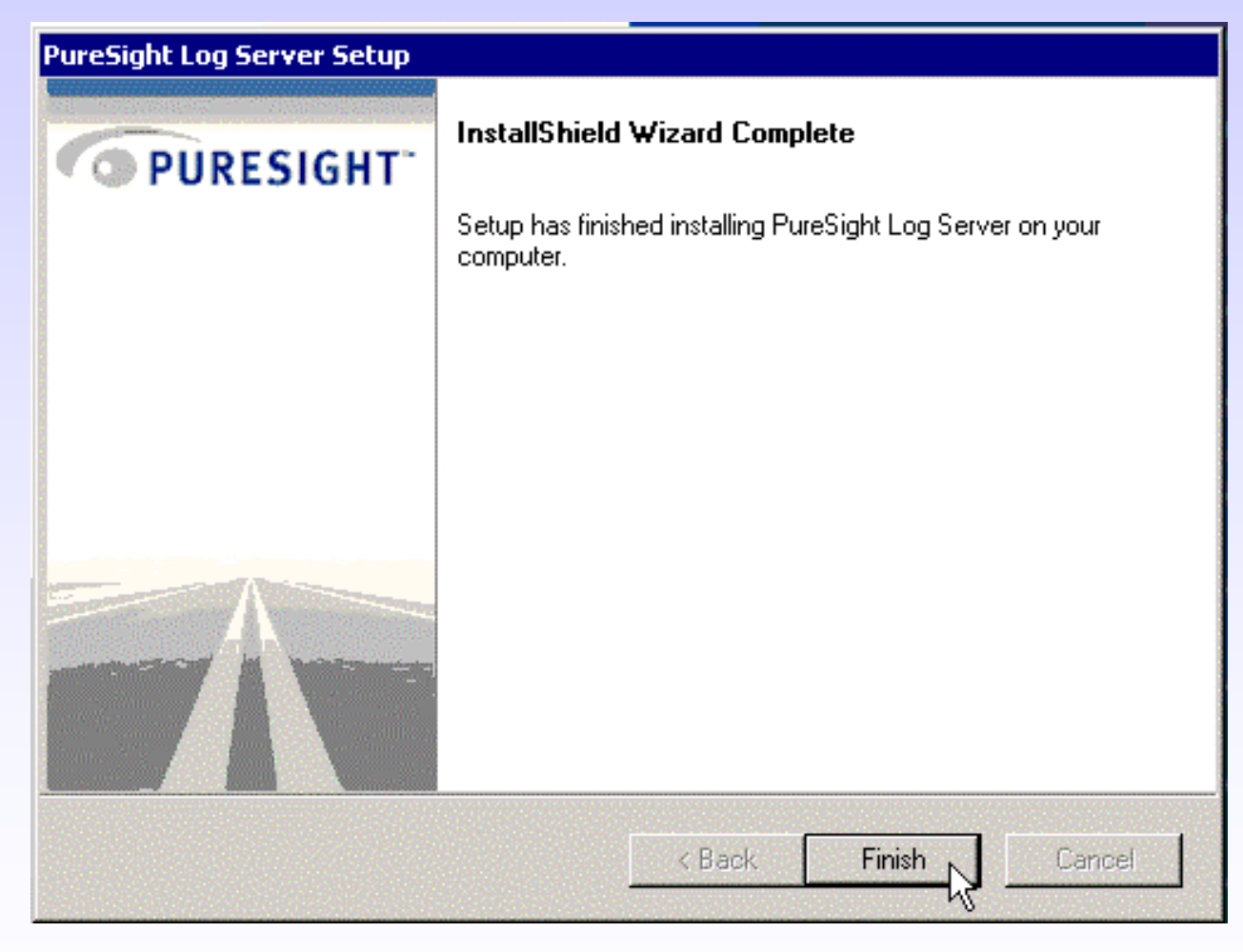

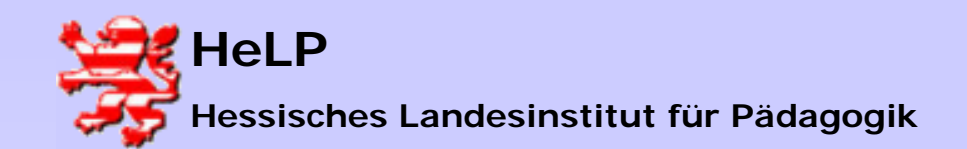

Internetmanagement Pursight Installation

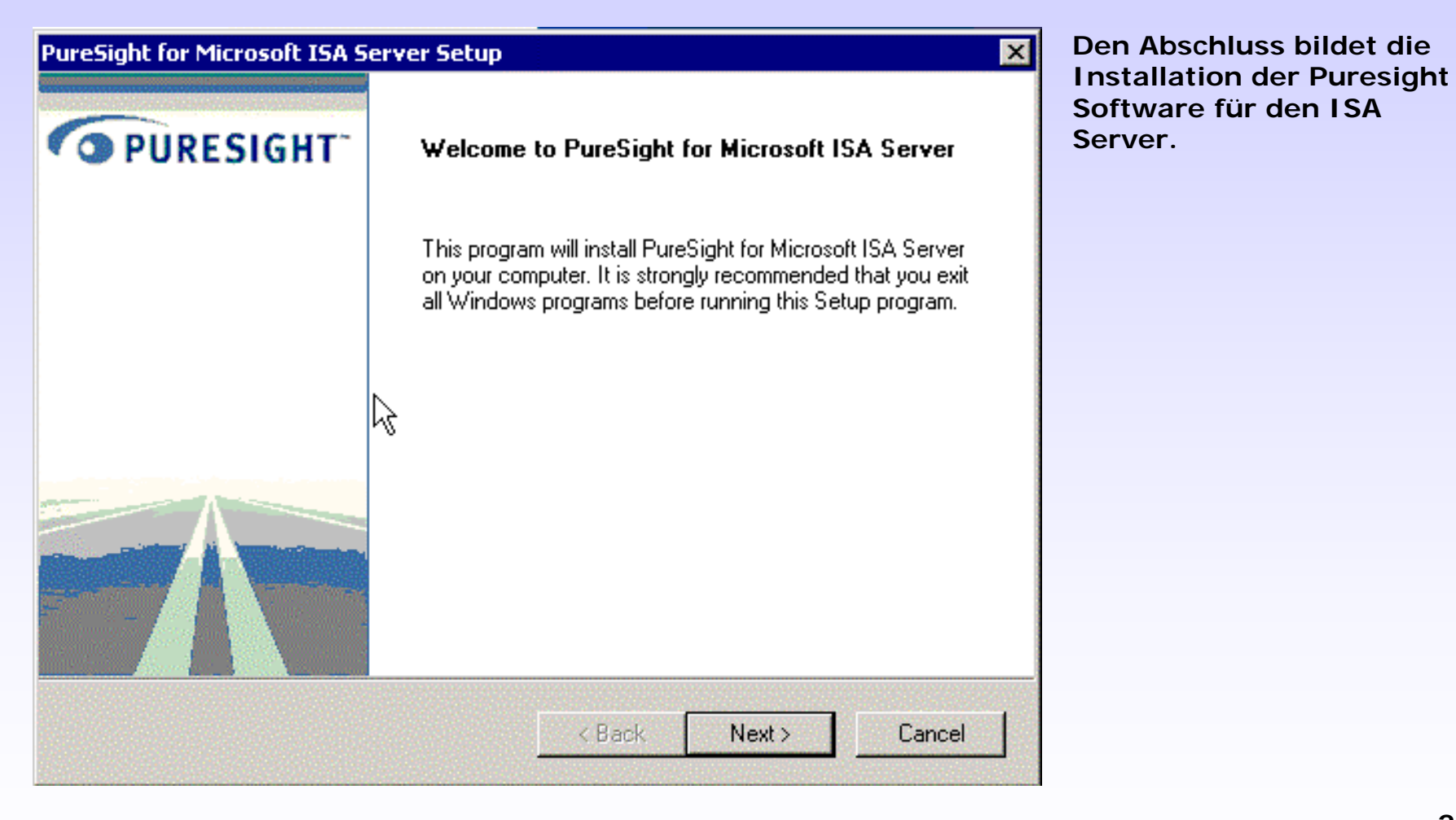

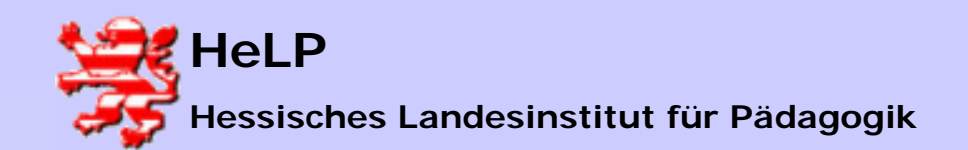

Internetmanagement Pursight Installation

| Signetor Microsole ISA Server Secup                                                                                                    |                                                                                                    | ×          |
|----------------------------------------------------------------------------------------------------|----------------------------------------------------------------------------------------------------|------------|
| cense Agreement                                                                                                    |                                                                                                    |            |
| Please read the following license agreement                                                                                                    | carefully.                                                                                                    | $\bigcirc$ |
| Press the PAGE DOWN key to see the rest o                                                                                                    | of the agreement.                                                                                                    |            |
| PURESIGHT LTD. END USER LICENSE A                                                                                                    | GREEMENT                                                                                                    |            |
| BEFORE DOWNLOADING AND/OR INSTA<br>YOU SHOULD<br>READ CAREFULLY THE FOLLOWING TEP<br>PURESIGHT SOFTWARE PROGRAM (incl<br>associated media, printed materials, "online"<br>documentation, and all revisions, corrections<br>enhancements, maintenance work product,<br>thereto - hereinafter, in whole or in part defin | ALLING THE "PURESIGHT" SOFTWARE,<br>RMS AND CONDITIONS, ANY USE OF THE<br>luding, without limitation, all<br>' or electronic<br>s, modifications,<br>and updates and/or new releases<br>ed as the "PROGRAM") | •          |
|                                                                                                    | ent                                                                                                    |            |
| I Accept the terms of the license agreement                                                                                                    |                                                                                                    |            |

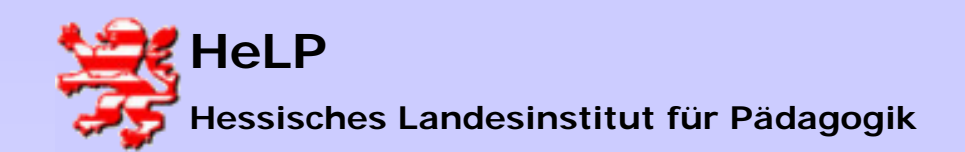

Internetmanagement Pursight Installation

| Sight for Microsoft ISA Server Se      | tup                  |
|----------------------------------------|----------------------|
| ser Information                        |                      |
| Please enter your information.         |                      |
| Please enter your name and the name of | of your company.     |
| User Name:                             |                      |
| Help                                   |                      |
| Company Name:                          |                      |
| Help                                   |                      |
|                                        |                      |
|                                        |                      |
|                                        |                      |
|                                        | K Back Next > Cancel |
|                                        |                      |

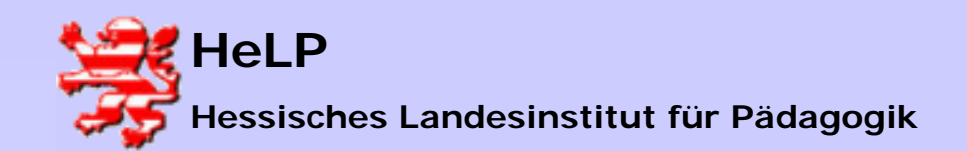

Internetmanagement Pursight Installation

### **Installation Puresight**

| stination Folder                                                  |                                                    |   |
|-------------------------------------------------------------------|----------------------------------------------------|---|
|                                                                   |                                                    |   |
| Select folder where Setup will install files.                     |                                                    | Ç |
| Setup will install PureSight for Microsoft IS                     | A Server in the following folder.                  |   |
| To install to this folder, click Next. To instant another folder. | all to a different folder, click Browse and select |   |
|                                                                   |                                                    |   |
|                                                                   |                                                    |   |
|                                                                   |                                                    |   |
|                                                                   |                                                    |   |
| - Destination Folder                                              |                                                    |   |

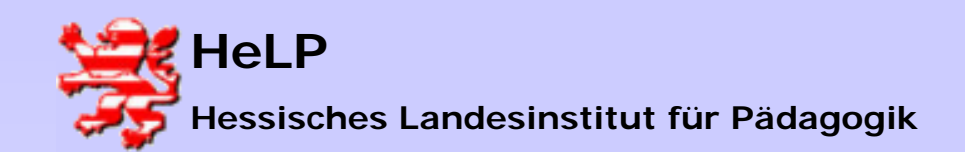

Internetmanagement Pursight Installation

| Set Micr | osoft ISA Server Port Number.   |  | 0 |
|----------|---------------------------------|--|---|
| Enter Mi | prosoft ISA Server port number. |  |   |
| Port     | 8080                            |  |   |
|          |                                 |  |   |
|          |                                 |  |   |
|          |                                 |  |   |

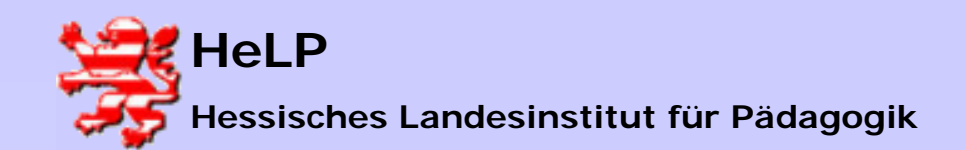

Internetmanagement Pursight Installation

| PureSight for Microsoft ISA Server Setup         PureSight Management Server         Set PureSight Management Server Settings                      | Die folgenden Dialoge<br>müssen grau sein.<br>Andernfalls wurde der<br>Managementserver nicht |
|----------------------------------------------------------------------------------------------------|-----------------------------------------------------------------------------------------------|
| PureSight for Microsoft ISA Server connects to PureSight Management Server<br>configuration storage (OpenLDAP) to retrieve configuration settings. | gerunden.                                                                                     |
| PureSight Management Server OpenLDAP server IP: 172 . 18 . 1 . 250                                                                                 |                                                                                               |
| PureSight Management OpenLDAP server Port: 388                                                                                                    |                                                                                               |
|                                                                                                    |                                                                                               |
|                                                                                                    |                                                                                               |
| < Back Next > Cancel                                                                                                    |                                                                                               |

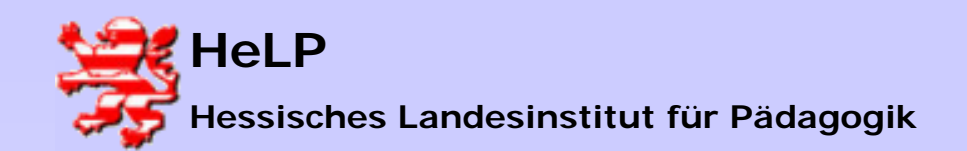

Internetmanagement Pursight Installation

| PureSight for Microsoft ISA Server Setup                                                                                                    | Programmgruppe geändert. |
|----------------------------------------------------------------------------------------------------|--------------------------|
| Program Folder Select a program folder                                                                                                    |                          |
| Setup will add program icons to the Program Folder listed below. You may type a new folder<br>name, or select one from the existing folders list. Click Next to continue. |                          |
| Program Folders:                                                                                                    |                          |
| PureSight Management                                                                                                    |                          |
| Existing Folders:                                                                                                    |                          |
| Acronis<br>Autostart<br>Lernwerkstatt 5<br>Microsoft ISA Server<br>PureSight Management                                                                                   |                          |
| Schreiblabor 2 K<br>Snaglt 6<br>Verwaltung<br>WinZip                                                                                                    |                          |
| < Back Next > Cancel                                                                                                    |                          |

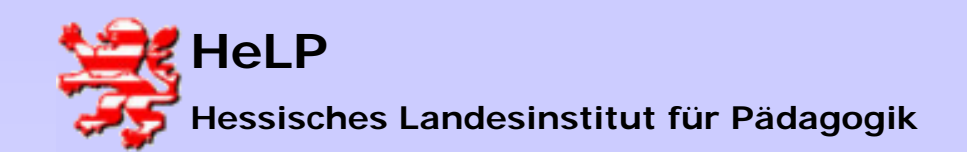

Internetmanagement Pursight Installation

| ureSight for Micro | soft ISA Serve    | er Setup           |               |                    | ×                    |
|--------------------|-------------------|--------------------|---------------|--------------------|----------------------|
| Setup Status       |                   |                    |               |                    | $\overline{\bullet}$ |
| PureSight for Micr | osoft ISA Server  | r Setup is perforr | ming the requ | iested operations. |                      |
| Сору               | ing program files | s                  |               |                    |                      |
| C:\Programme\iC    | ognito\PureSigh   | t for Microsoft IS | iA Server\da  | ta\n01             |                      |
|                    |                   | 11%                | i             |                    |                      |
|                    |                   |                    |               |                    |                      |
|                    |                   |                    |               |                    |                      |
|                    |                   |                    |               |                    |                      |
|                    |                   |                    |               |                    |                      |
|                    |                   |                    |               | R                  | Cancel               |
|                    |                   |                    |               |                    |                      |

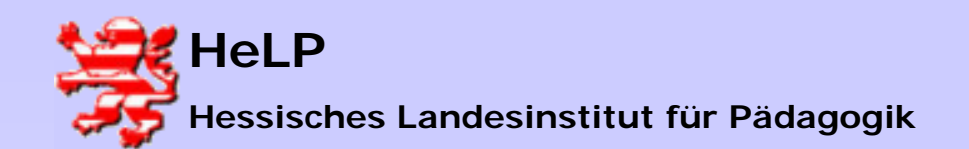

Internetmanagement Pursight Installation

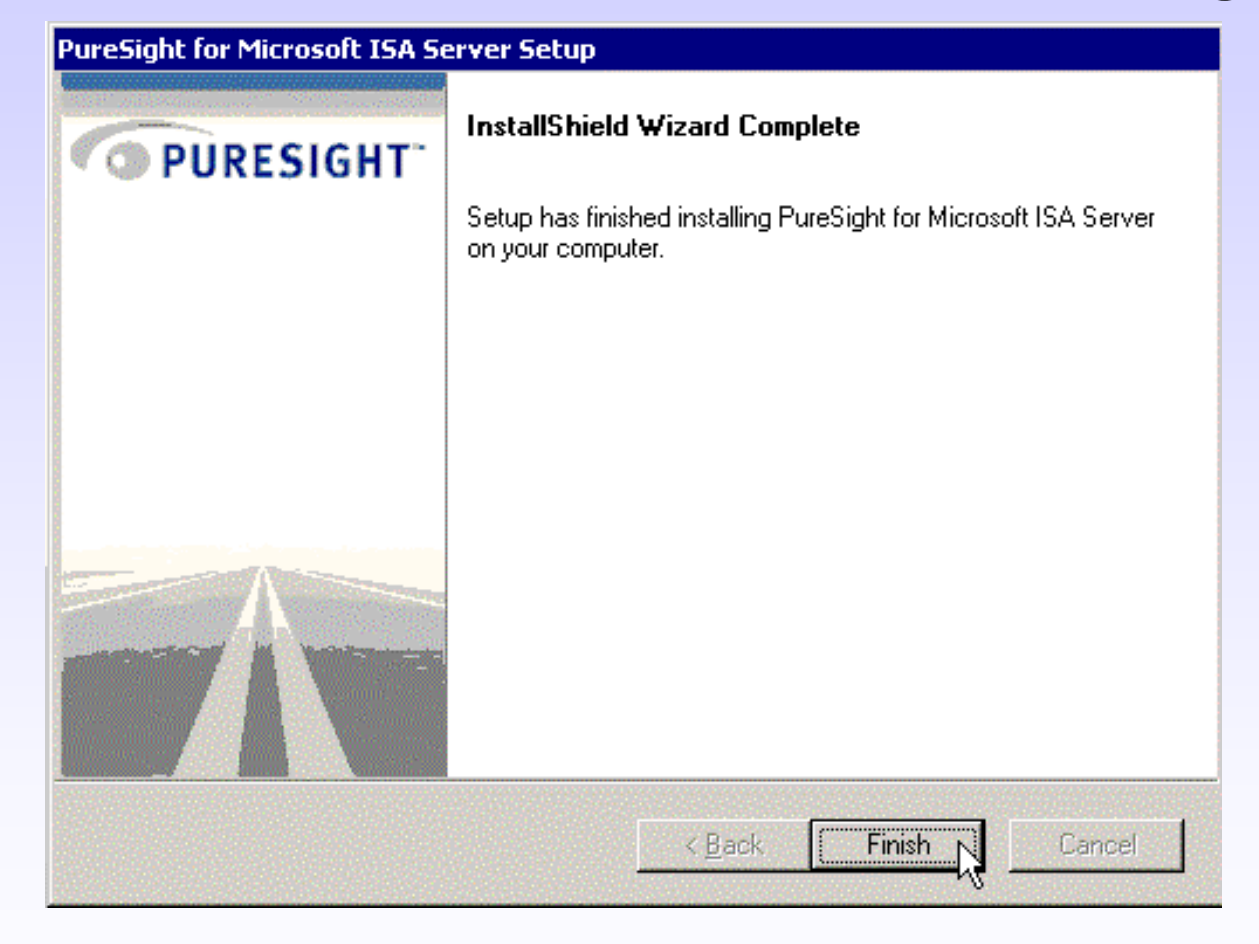

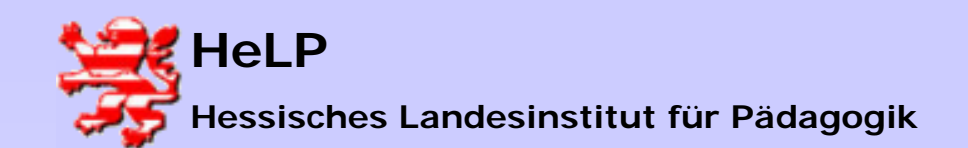

Internetmanagement Pursight Installation

### Registrieren von Puresight

| PureSight - Administra | tion - Microsoft Internet Explorer                                                                       |                                        |               |          |          |      |
|------------------------|----------------------------------------------------------------------------------------------------|----------------------------------------|---------------|----------|----------|------|
| System Status: On      | ) Default Policy: 🕑 Blo                                                                                  | ock Adult Material                     |               |          |          | Logo |
| PURESIGHT              | DIAGNOSTICS                                                                                              |                                        |               |          |          |      |
| USERS                  | Alerts                                                                                                   |                                        |               |          |          |      |
| POLICIES               | PureSight for Microsoft ISA Server on 1/2.18.1.250<br>PureSight for Microsoft ISA Server on 172.18.1.250 | Content Filtering Se<br>No License Key | rver is unini | tialized |          |      |
| FILTERS                |                                                                                                    |                                        |               |          |          |      |
| SETTINGS               |                                                                                                    |                                        |               |          |          |      |
| SERVERS                | Diagnostics - Filtering Server(s)                                                                        | IP Address                             | Version       | Ping     | LDAP     | нттр |
| REPORTS                | PureSight for Microsoft ISA Server                                                                       | 172.18.1.250                           | 4.6           |          | <u>2</u> | Ø    |
| DIAGNOSTICS            |                                                                                                    | R                                      |               |          |          |      |
| •                      | Diagnostics - Log Server                                                                                 | IP Address                             | Running       | Ping     |          |      |
|                        | PureSight Log Server                                                                                     | 172.18.1.250                           | 2             |          |          |      |

Zustand nach Erst-Installation ohne Lizenz. Die Lizenzierung wird durch den Button "Server" eingeleitet.

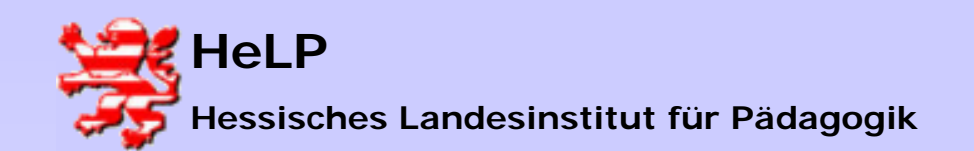

Internetmanagement Pursight Installation

## Registrieren von Puresight

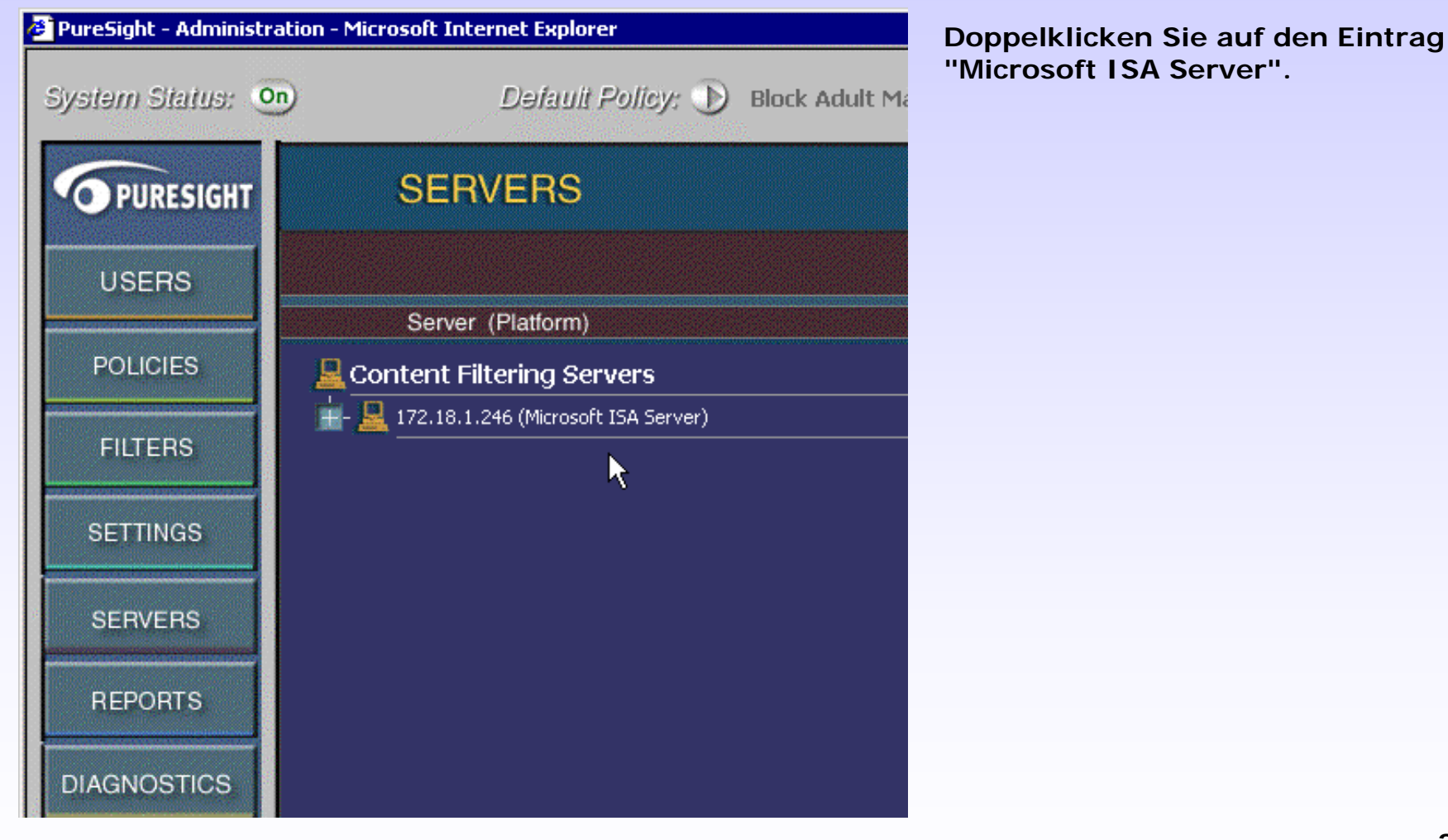

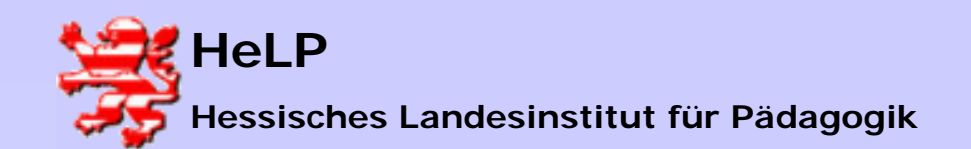

Internetmanagement Pursight Installation

# Registrieren von Puresight

| 🗿 PureSight - Adminis | tration - Microsoft Internet Explorer                                             |
|-----------------------|-----------------------------------------------------------------------------------|
| System Status:        | on Dəfault Policy: D Block Adult Material Logout 🔾                                |
| PURESIGHT             | SERVERS                                                                           |
| USERS                 | Delete Checked Items                                                              |
|                       | Server (Platform) Status                                                          |
| POLICIES              | 🚊 Content Filtering Servers                                                       |
| FILTERS               | 172.18.1.246 (Microsoft ISA Server) Not Initialized                               |
| SETTINGS              |                                                                                   |
| SERVERS               | Microsoft Internet Explorer                                                       |
| REPORTS               | Click 'OK' to initialize it.<br>PLEASE NOTE: This process may take a few moments. |
| DIAGNOSTICS           | OK Abbrechen                                                                      |

Es erscheint der folgende Dialog. Klicken Sie auf "OK".

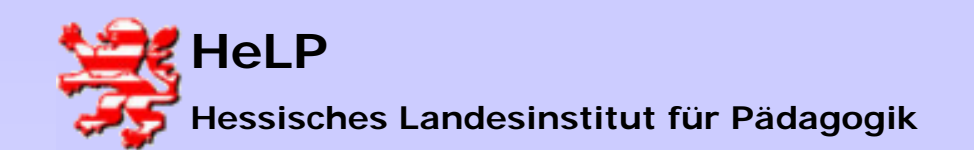

Internetmanagement Pursight Installation

### Registrieren von Puresight

| PureSight - Administration - | Microsoft Internet Explorer                    |
|------------------------------|------------------------------------------------|
| System Status: 💿             | Dəfault Policy: D Block Adult Material         |
| PURESIGHT                    | SERVERS                                        |
| USERS                        | Server (Platform)                              |
| FILTERS                      | Edit Server                                    |
| SETTINGS                     | Edit Server License                            |
| SERVERS                      | 96WA9CS Filtering Server successfuly activated |
| REPORTS                      | No License                                     |
| DIAGNOSTICS                  | New License                                    |

Nachdem der Server sich mit dem Management-Server verbunden hat, müssen Sie eine 30 Tage Testlizenz beantragen.

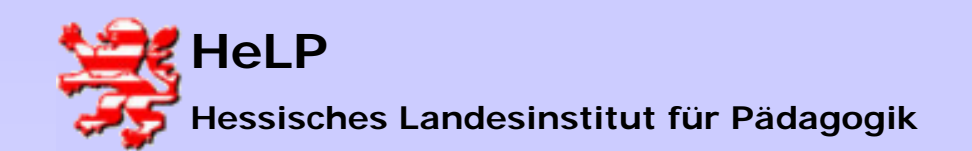

Internetmanagement Pursight Installation

### Registrieren von Puresight

| 🚈 PureSight - Administration - N                                                                                                    | 1icrosoft Internet Explorer                      |
|----------------------------------------------------------------------------------------------------|--------------------------------------------------|
| System Status: 🗿                                                                                                    | Dəfault Policy: D Block Adult Material           |
| PURESIGHT                                                                                                    | SERVERS                                          |
| USERS                                                                                                    |                                                  |
| POLICIES                                                                                                    |                                                  |
| FILTERS                                                                                                    | Edit Server                                      |
| SETTINGS                                                                                                    | Edit Server License                              |
| SERVERS                                                                                                    | NetworkID<br>96WA9CSH-PXKNV3T3-9F74Y3P5-24S3YVCX |
| REPORTS                                                                                                    | Current License                                  |
| DIAGNOSTICS                                                                                                    | New License                                      |
|                                                                                                    |                                                  |
|                                                                                                    | Save changes Cancel Get a Temporary License      |
|                                                                                                    |                                                  |
| and a start of the second second second second second second second second second second second second second s<br>Second second second second second second second second second second second second second second second second | Powered by PureSight <sup>TM</sup>               |

Klicken Sie bitte auf den Button "Get a Temporary License"

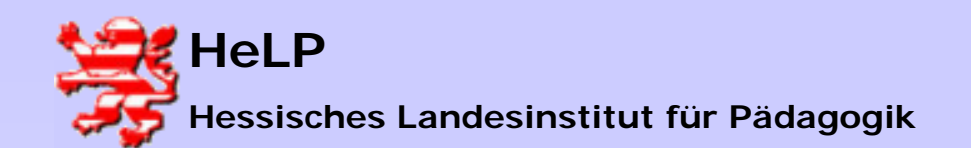

Internetmanagement Pursight Installation

# Registrieren von Puresight

| O Pl       |          | GHT<br>ognition        |                                 |                   |                    | Wo<br>Appl |
|------------|----------|------------------------|---------------------------------|-------------------|--------------------|------------|
| Company    | Products | News                   | Partners                        | Support           | Download           |            |
|            |          | PureS                  | ight Temj                       | oorary Lic        | ense               |            |
| WHAT'S NEW |          | Please no              | ite:                            |                   |                    |            |
|            |          | • Pi<br>yo             | oduct activatio<br>u provide.   | on key will be se | ent to the email a | Iddress    |
|            |          | • Pi                   | ease provide a                  | ı valid email add | lress.             |            |
|            |          | * indicates            | a required filed                |                   |                    |            |
|            |          | * Email<br>Customer II | hier die eiger<br>kann leer ble | ne Adresse        |                    |            |
|            |          | Network ID             | 96WA9CSH-P                      | XKNV3T3-9F74Y3    | 3P5-24SJYVCX       |            |
|            |          |                        | Submit                          | lear Priva        | icy Policy         |            |

Füllen Sie den folgenden Dialog entsprechend aus. Sie müssen eine gültige e-mail Adresse angeben. Die Customer-ID kann frei bleiben.

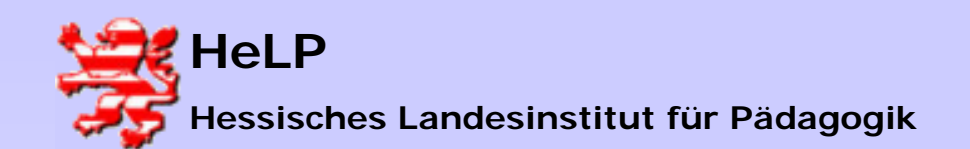

Internetmanagement Pursight Installation

# Registrieren von Puresight

| 🖉 PureSight - Administr | ation - Microsoft Internet Explorer               |
|-------------------------|---------------------------------------------------|
| System Status: 🧕        | n Dəfault Policy; 🕟 Block Adult Material Logout 🔾 |
| PURESIGHT               | SERVERS                                           |
| USERS                   |                                                   |
| POLICIES                |                                                   |
| FILTERS                 | Edit Server                                       |
| SETTINGS                | Edit Server License                               |
| SERVERS                 | NetworkID<br>66WA9CSH-PXKNV3R3-9F75Y3W5-S4R9WVDX  |
| REPORTS                 | Current License                                   |
| DIAGNOSTICS             | New License                                       |
| ĺ                       | Save changes Cancel Get a Temporary License       |

Sie erhalten auf die angegebene e-mail Adresse nach wenigen Minuten einen Registrierungscode, den Sie mit STRG-C und STRG-V in den unten abgebil-deten Dialog einfügen sollten. Leider geht das nur für jedes Kästchen einzeln. Beenden Sie die Eingabe mit dem Button "Save changes".

Der eingetragene Schlüssel ist für 30 Tage und nur auf dem Rechner gültig, auf dem die NetworkID generiert wurde.

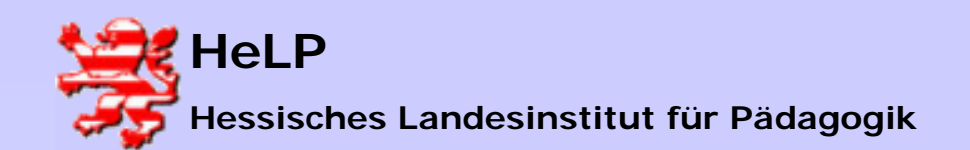

Internetmanagement Pursight Installation

### Registrieren von Puresight

| 🗧 PureSight - Administra | ation - Microsoft Internet Explorer                                                                               |
|--------------------------|----------------------------------------------------------------------------------------------------|
| System Status: 🧕         | n) Dəfault Policy: 🕦 Block Adult Material Logout 🤇                                                                |
| OPURESIGHT               | SERVERS                                                                                                    |
| USERS                    |                                                                                                    |
| POLICIES                 |                                                                                                    |
| FILTERS                  | Edit Server                                                                                                    |
| SETTINGS                 | IP Address 172.18.1.250 [Click to edit]                                                                           |
| SERVERS                  | Server Mode  Connected to Management Server                                                                       |
| REPORTS                  | License 4TWR2CEC-VKIRIF3R-YDD6H3GK-YZ21EAXI-IPAMBL5E[Click to edit] Cache Location C:\Programme\iCognito\PureSigh |
| DIAGNOSTICS              | Cache Size MB                                                                                                    |
| i                        | Cache Expires After 30 days Clear cache                                                                           |

Nach dem speichern der Daten erscheint folgender Abschlussdialog

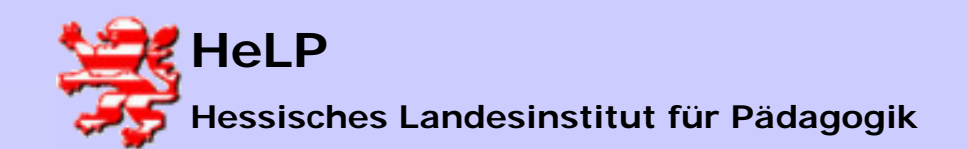

Internetmanagement Pursight Installation

### Registrieren von Puresight

| PURESIGHT | SERVERS                                                                               |                                |
|-----------|---------------------------------------------------------------------------------------|--------------------------------|
| USERS     |                                                                                       | Delete Checked Item            |
| POLICIES  | Server (Platform)                                                                     | Status                         |
| FILTERS   |                                                                                       | Connected to Management Server |
| SETTINGS  | Product Version: 4.6 Build: 026           Icense status: Temporary - Day 1 of 30 Days |                                |
| SERVERS   |                                                                                       |                                |
| REPORTS   |                                                                                       |                                |
| AGNOSTICS |                                                                                       |                                |
|           |                                                                                       |                                |

Kontrolle der Installation mit Anzeige der Laufzeit des Registrierungsschlüssels.

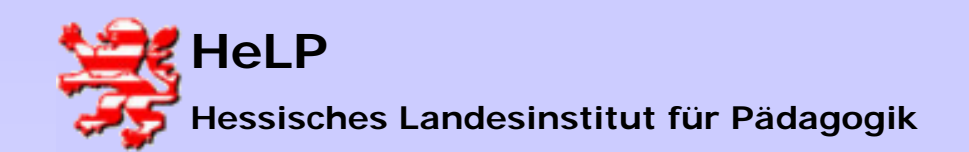

Internetmanagement Pursight Installation

# Registrieren von Puresight

Der Puresight Contentfilter ist von jeder Workstation im Netz aus über den unten abgebildeten Aufruf erreichbar. Statt des Servernamens "dc" kann auch die IP des Servers verwendet werden. Achten Sie auf das verwendete Anmeldekennwort!

| 餐 Administration - Microsoft Internet Explorer          |
|---------------------------------------------------------|
| Datei Bearbeiten Ansicht Favoriten Extras ?             |
| 📙 🖙 Zurück 👻 🤿 👻 😰 🚮 🛛 🔞 Suchen 🕋 Favoriten 🔇 🕉 Verlauf |
| Adresse 🛃 http://dc:5000/                               |
|                                                         |
|                                                         |
| PureSight administration                                |
| You can close this                                      |
|                                                         |
|                                                         |